# 学生优惠资质核验教程

1.下载软件

手机端下载官方"铁路 12306"。注册或登录。

#### 2.如何办理学生优惠资质核验

2.1 维护身份类型信息

首次注册用户需要在"个人资料"中需维护自己的学生优惠(待) 类型="学生"的用户,其次才会在 APP 【我的】页面中会展示"学 生优惠资质核验"专区。

| <b>二</b><br>一 一 一 一 一 一 一 一 一 一 一 一 一 一 一 一 一 一 一 | 我自         | 917 AP                | 17C XBX 999      |
|---------------------------------------------------|------------|-----------------------|------------------|
| 学生优惠资质核验                                          |            |                       |                  |
| Comment                                           |            |                       |                  |
| 出行向导                                              |            |                       |                  |
| E                                                 | 5          | ළිබ                   | Ð                |
| 车站大屏                                              | 时刻裹        | <b>此言 188 日寸 (47)</b> | 正晚点查询            |
| 60                                                | <u>e</u> 0 | 63                    |                  |
| 票价查询                                              | 控用时间       | 代售点查询                 | <b>建</b>         |
| 常用功能                                              |            |                       |                  |
| AB                                                |            | Ô                     |                  |
| 人证核验                                              | 指纹壁碑       | 修正文记忆和马               | 修改手机制            |
| 0                                                 | 0          | G                     | 53               |
| 205 011 225 100                                   | 開きから構成     | 联系方式预留                | 6.4- 100 100 100 |

# 2.2 学生优惠资质专区展示

进入学生优惠资质专区后,如果当前日期是9月1日-10月1日

之间,则显示2个学年内学生资质信息。如果是10月1日及以后,则会显示最新学年。

学生进入学生优惠资质专区后,如果当前用户是"已注册会员" 或"已经在本机完成了人脸认证"则可直接核验学生资质信息。

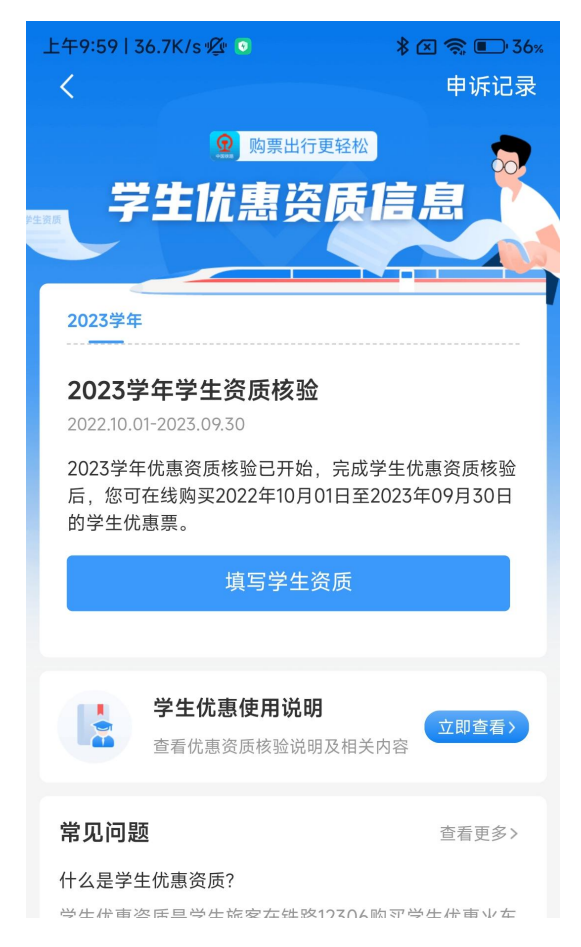

如果当前用户不是"已注册会员"或"未完成人脸认证",则需 用户完成人脸认证后方可核验学生资质信息。核验方式可通过人脸验 证方式进行"身份核验"。或持相关有效证件到车站指定售票窗口或 自动售票机办理一次本人居民身份证件与火车票学生优惠卡的优惠 资质核验手续,详见购买学生票有关规定。

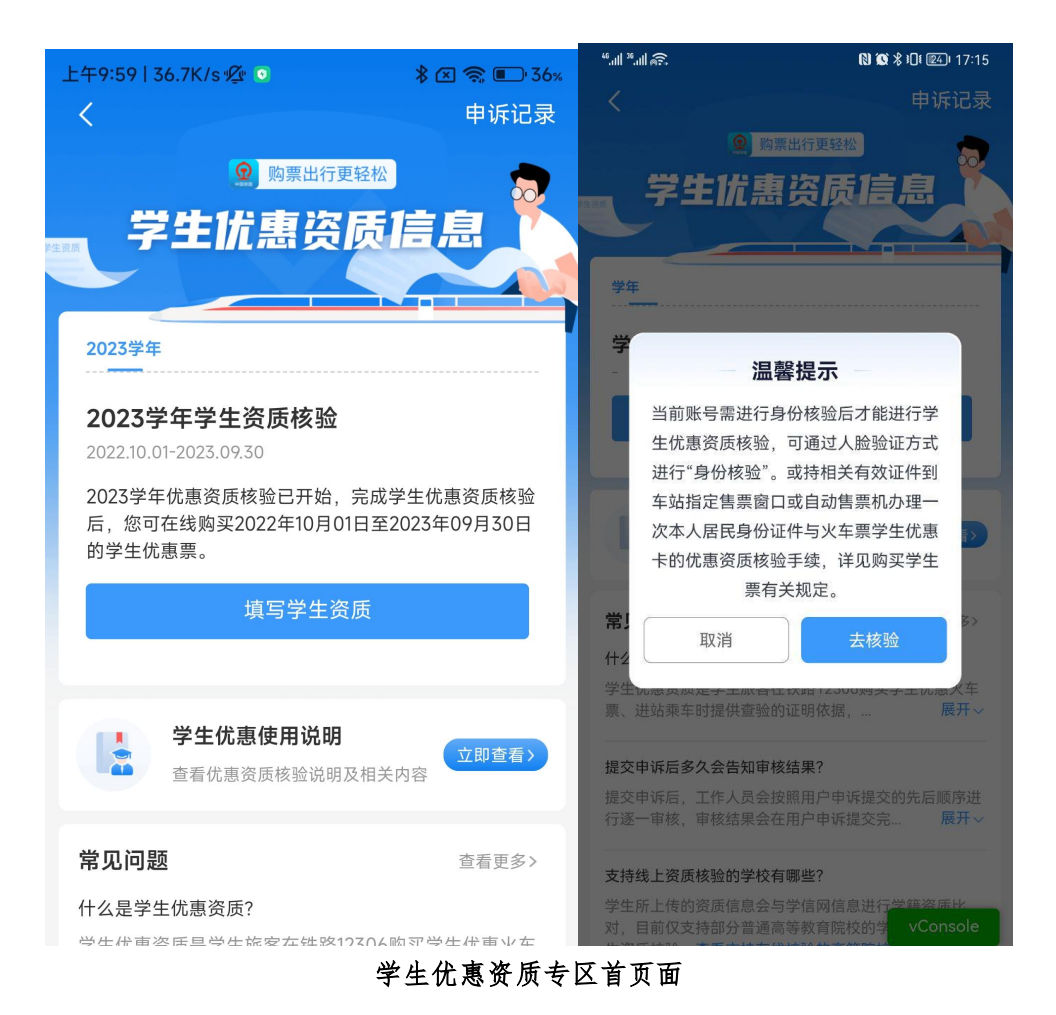

## 2.3 学生资质填写

优惠资质填写页面中会自动弹出当前用户的姓名(支持修改调整)、证件号码、所属学年信息;需要用户根据学生证信息如实填写 学校所在地车站、家庭所在地车站、预计毕业年份等信息。(用户可 点击【填写说明】查看填写说明图示信息)

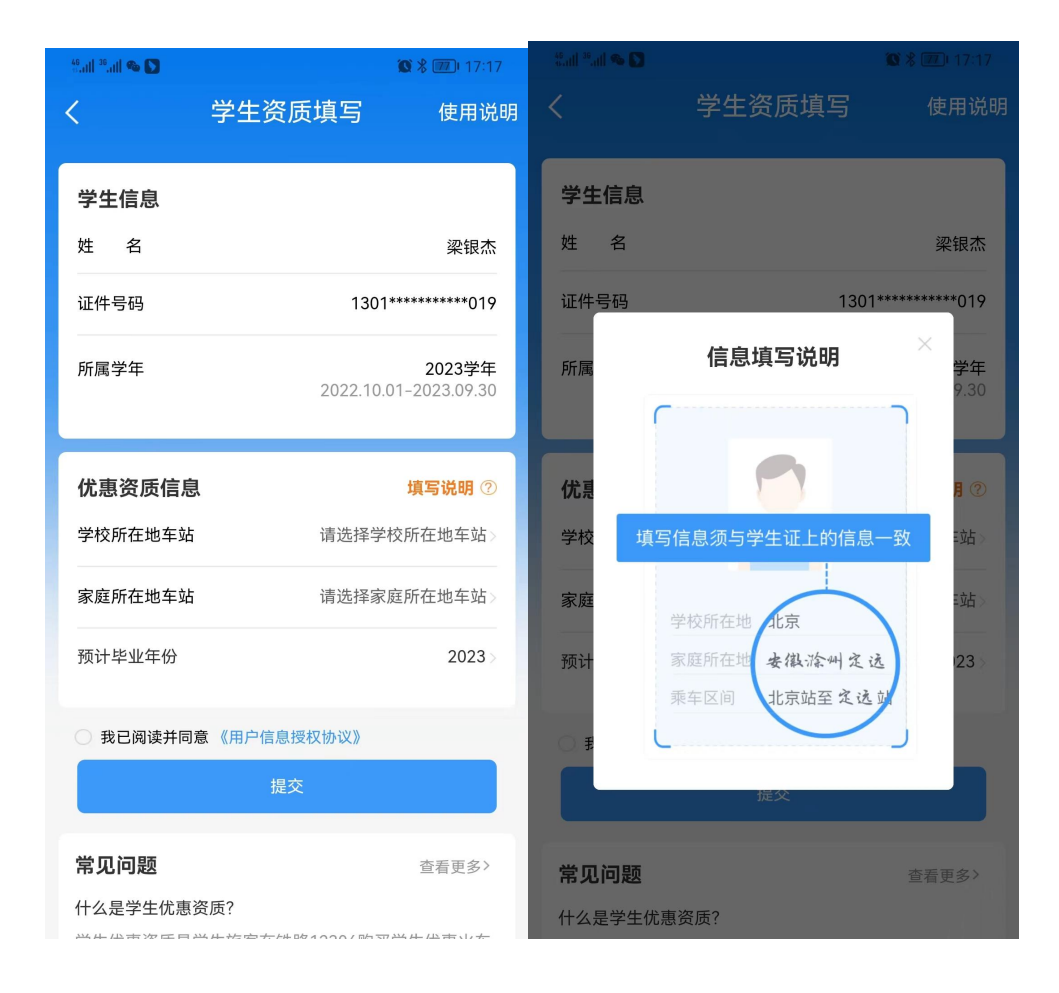

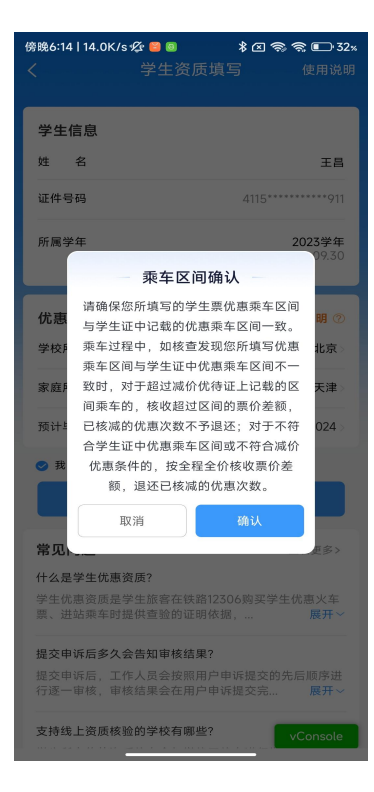

### 2.4 资质审核

学生优惠资质信息提交后,审核结果将于3个工作日内通过APP 消息的方式通知(请确保手机APP通知权限已开启)。审核是由12306 官方平台和学信网学籍注册数据自动进行比对,请确保按期学籍注 册。

| 学生资质信息<br><sup>姓名</sup>                | 7小九日走                                             |
|----------------------------------------|---------------------------------------------------|
|                                        |                                                   |
| 业1午亏的                                  | 140/*******036                                    |
| 往返车站                                   | 北京-上海                                             |
| 预计毕业年份                                 | 2023年                                             |
| 您提交的优惠资质信<br>核结果以12306APP<br>待。(请确保您的手 | 息将在3个工作日内完成审核,审<br>肖息的方式通知到您,请耐心等<br>机APP通知权限已开启) |
|                                        |                                                   |

#### 温馨提示:

1. 乘车区间确认

请确保您所填写的学生票优惠乘车区间与学生证中记载的优惠 乘车区间一致。乘车过程中,如核查发现您所填写优惠乘车区间与学 生证中优惠乘车区间不一致时,对于超过减价优待证上记载的区间乘 车的,核收超过区间的票价差额,已核减的优惠次数不予退还;对于 不符合学生证中优惠乘车区间或不符合减价优惠条件的,按全程全价 核收票价差额,退还已核减的优惠次数。

#### 2. 审核失败

"审核失败"的情况下告知用户具体的审核失败原因。

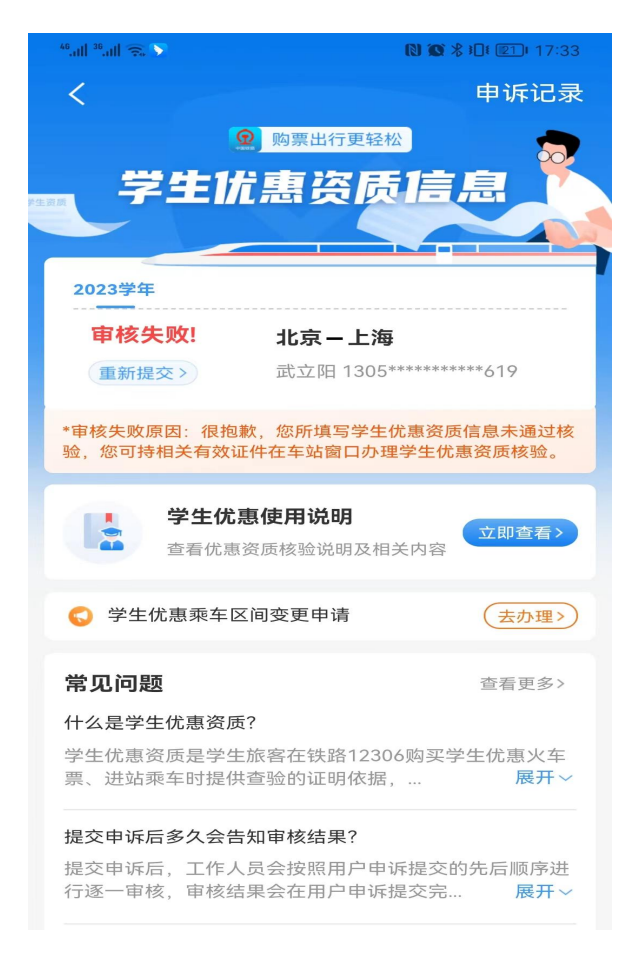

#### 3. 学生优惠资质使用查看

学生优惠资质使用中点击"乘车记录"可查看具体的优惠使用详细信息。

在优惠使用详情页中"去申诉"按钮可对当前用户所购买的本人学生优惠票进行申诉调整。

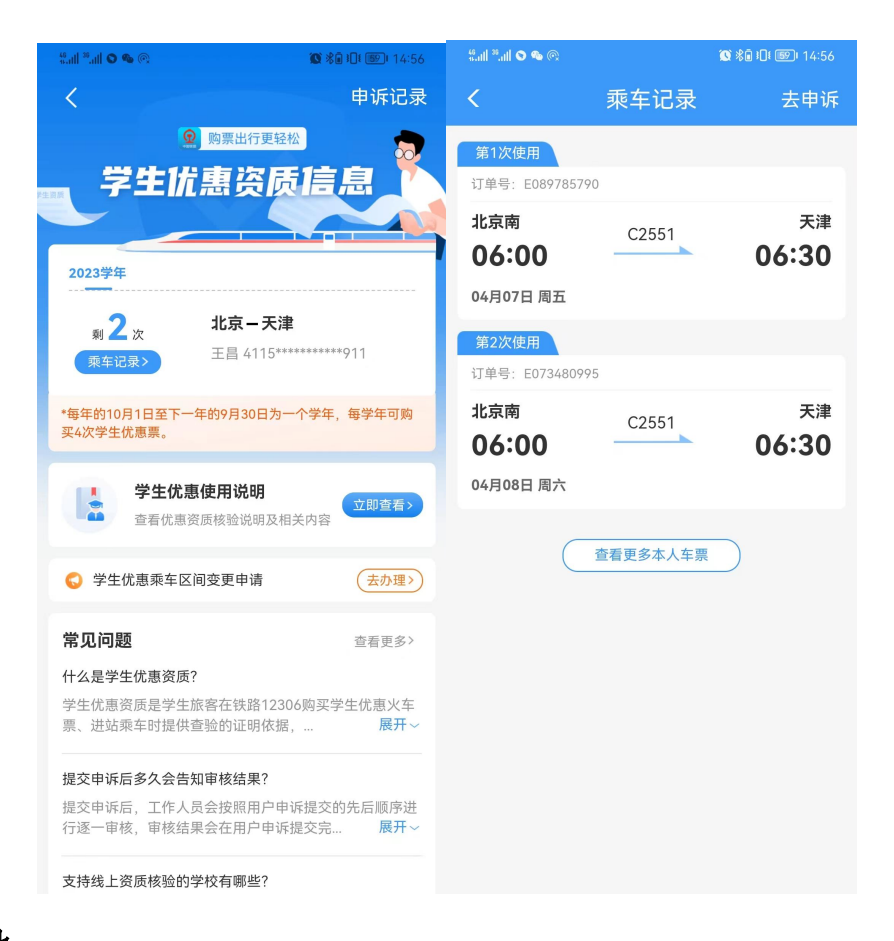

4. 其他

其他学生优惠资质信息和学生票购买相关问题可查看 12306 上的"学生优惠使用说明"。